## How to setup a Package record

Click on the blue + icon, where it's displayed, for more information about a task.

From "Store" click on Packages.

Click on the "Add new" button to create a record.

Type in the "Title" as it will be displayed in the order form.

If you have created the record automatically through the "1-Click package" option when creating a Product record, the title will be automatically populated.

Click on the "Save" button to save the record.

## Next...

From the table of all Packages, click on the "view" link under the "Order link" column to get the order link of the Package, add add it in your sales letter.

Alternatively, click on the "go" link to preview the order page and you can copy the order link from the browser's address. Or you can click on the "inc" link, copy the code from the pop up window and paste it where you want to display the order form in the sales letter.